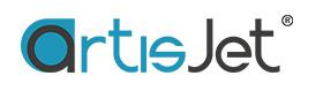

# Educational documents --Products Printing

--- artisJet Young How to print with template

About this file.

- The file is to introduce the settings of template file in RIP software and jig position onto flat table.
- This is update upon new products. •
- At present, there are 5 jigs for Young printer including card, golf balls, pen, AirPods1&2, iPhone 11Pro Max& 11Pro.

#### 1. Template files position: USB disk/ artisJet Young/3-Template file

| artisJet You   | ng                                                                                                    |                                                                    |                 |             |     |  |
|----------------|----------------------------------------------------------------------------------------------------|--------------------------------------------------------------------|-----------------|-------------|-----|--|
|                | <ul> <li>名称</li> <li>1-artisJ</li> <li>2-Insta</li> <li>3-Temp</li> <li>4-How</li> <li>5-PRN</li> <li>6-Tools</li> </ul> | et Workstatio<br>llation manual<br>plate file<br>to print<br>Files | n<br>1 & videos |             |     |  |
| artisJet Young | > 3-Template file                                                                                                    |                                                                    |                 |             |     |  |
| *              | AirPods 182                                                                                                    | Card with                                                          | Golf ball with  | iPhone11Pro | Pen |  |

24holes.jpg

Max &

11Pro.jpg

with12holes.jpg

#### 2. Settings of the template file

Notice: the settings are the same for all 5 template files.

8holes.jpg

- a) output position x:0mm y:0mm
- b) template file size w:210mm h:300mm

with

12holes.jpg

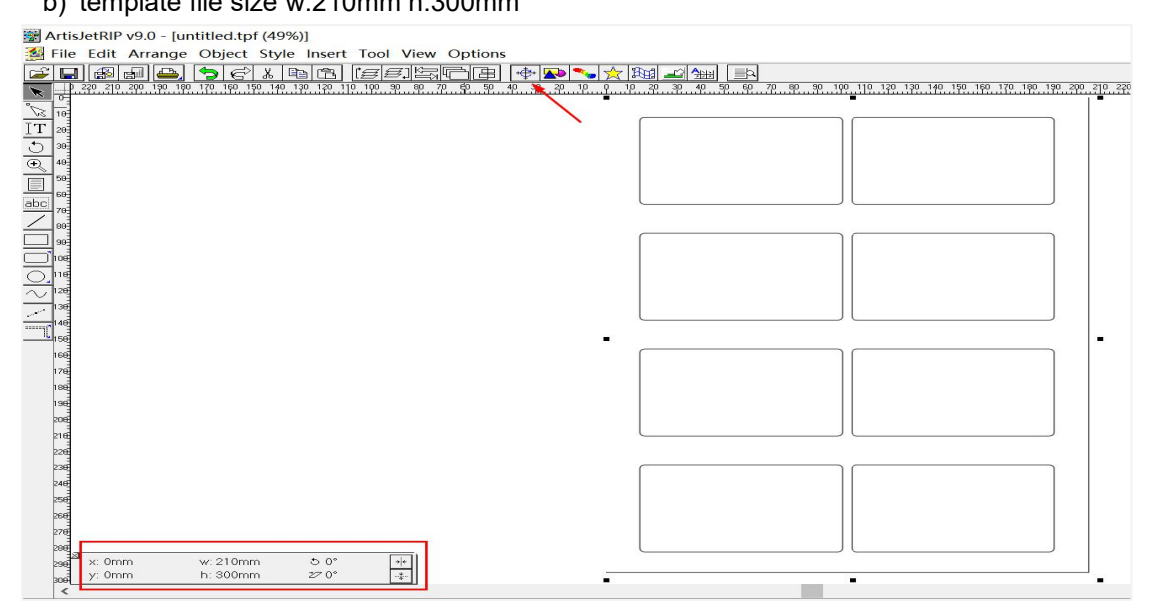

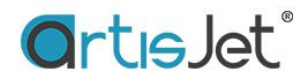

c)click the 5th icon 'Print' and click 'Properties', next choose 8Pass,KCMY. Click 'OK' to save settings.

| ArtisJetRIP v9.0 - [untitled.tpf (49%)]     Eile Edit Arrange Object Style Insert Tool                                                                                                    | View Options                                                                                                    | -                                                                                                    |  |
|----------------------------------------------------------------------------------------------------|----------------------------------------------------------------------------------------------------|----------------------------------------------------------------------------------------------------|--|
| Elle Edit Arrange Object Style Insert Tool     Elle Edit Arrange Object Style Insert Tool     Elle     Elle Edit A | View Options<br>View Options<br>Vi | a 149 139 149 149 20 219 29 29 29 29 29 29 29 29 29 29 29 29 29                                                                                                    |  |
| 22<br>32<br>32<br>32<br>32<br>32<br>32<br>32<br>32<br>32                                                                                                    | Copies I                                                                                                    | Cartional Modes:<br>Chy print Volte 87eas, VCMY<br>Print toliar and color one time 8Pass, WWWWKCMY<br>Print color and valie one time 8Pass, KOMYWWWW<br>Orby print Vinte 87eas, WWWW<br>Print color and Varies one time 8Pass, KCMYWW<br>Print color and Varies one time 8Pass, KCMYWW<br>Print color and Varies one time 8Pass, KCMYWW<br>Print color and Varies one time 8Pass, KCMYWW<br>Print color and Varies one time 8Pass, KCMYWW<br>Print color and Varies one time 8Pass, KCMYWW<br>Print color and Varies one time 8Pass, KCMY<br>Chy print Volte 4Pass, WWWW<br>Print color and Varies one time 4Pase, WWWW<br>Print color and Color one time 4Pase WWWW/CMY 4Pase, WWW<br>More Coptions<br>OK Cancel                                                                                                    |  |
| na<br>se<br>pe<br>20<br>20<br>20<br>20<br>20<br>20<br>20<br>20<br>20<br>20                                                                                                    | Collate Width. 200mm + Height 500mm +<br>Mrror Negative Inverse Back To Front Option Option Orientation.                                                                                                    | Ord/workforder Stass UK/HY           Only print White: RPass WW           Print outrie and color one time: 8Pass. WWWWWWWW           Ody print White: RPass. WWWW           Ody print White: RPass. WWWW           Ordy print White: RPass. WWWW           Ordy print White: RPass. WWWW           Ordy print white: RPass. WWWW           Ordy print color and white one time: RPass. KCMYWWW           Ordy print color and white one time: RPass. KCMYWWW           Ordy print color Affass. KCMY           Ordy print color Affass. KCMY           Ordy print color Affass. KCMY           Ordy print color Affass. KCMY           Ordy print color Affass. KCMY           Ordy print color Affass. KCMY           Ordy print color Affass. KCMY           Ordy print color Affass. KCMY           Ordy print color Affass. KCMY MWW           Ordy print color Affass. KCMY MWW           Ordy print color Affass. KCMY MWW           Ordy print color Affass. KCMY MWWW           Ordy print color Affass. KCMY MWW           Ordy print color Affass. KCMY MWW           Ordy print color Affass. KCMY MWW           Ordy print color Affass. KCMY MWW           Ordy print bit color Affass. KCMY MWW           Ordy print bit color Affass. KCMY MWW           Ordy print bit color Affass. KCMY MWW           < |  |

d)click 'OK', the printing data is sending to workstation.

| Print                                                                                                    | ×                                     |
|----------------------------------------------------------------------------------------------------|---------------------------------------|
| Normal Imposition Tiling Separation                                                                                                    |                                       |
| Printer: artisJet ProV6 direct to substrate printer Port: LPT1: Sheet.VerticalAuto Properties                                          |                                       |
| Page:<br>All C From Page 1 To 1<br>Among Them:      Even & Odd C Odd C Even<br>C Selected Page:                                        |                                       |
| Copies:     1     -     Scale:     100     -     %     Auto Scale       Collate     Width:     200mm     -     Height:     300mm     - | 1                                     |
| Mirror Negative Inverse Back To Front                                                                                                  |                                       |
| Option                                                                                                    |                                       |
| Crop Marks Independent RGB Gamma: 1.8                                                                                                  | Previous Next Print to File OK Cancel |

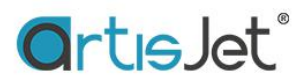

| 🗑 ArtisJetRIP v9.0 - [untitled.tpf (49%)]                 |                                   |
|-----------------------------------------------------------|-----------------------------------|
| 🚰 File Edit Arrange Object Style Insert Tool View Options |                                   |
|                                                           |                                   |
|                                                           |                                   |
| 100                                                       | Print                             |
|                                                           |                                   |
| → 100 mm                                                  | Printing File Untitled.tpt Page I |
| 50                                                        | Sending print data 36% OK         |
| 60<br>3bc                                                 | Cancel                            |
|                                                           | ·                                 |
| 30                                                        |                                   |
|                                                           |                                   |
|                                                           |                                   |
|                                                           |                                   |
|                                                           |                                   |
|                                                           | •  •                              |
| 176                                                       |                                   |
| 186                                                       |                                   |
| 196                                                       |                                   |
| 216                                                       |                                   |
| 226                                                       |                                   |
| 230                                                       |                                   |
| 24 <del>0</del><br>                                       |                                   |
| 266                                                       |                                   |
| 276                                                       |                                   |
| 2005<br>                                                  |                                   |
| 304 y: 0mm h: 300mm 27 0°                                 |                                   |
| 5                                                         |                                   |

e) open workstation and click 'Print' to start printing.

| GrtısJet                                                                                                    |                 |            | Workstation for artisJet                                                                                                    |
|----------------------------------------------------------------------------------------------------|-----------------|------------|----------------------------------------------------------------------------------------------------|
| Image: Serie Serie Seri | Blate Print Moo | DB PREVIEW | X<br>JOB SUMMARY<br>MTOutput/untilled/untilled.prn<br>Pring Mode: Color-KCMY<br>ng Resolution: 720 x 1440 dpi<br>Update: 2020-09-03 16:01:00<br>Yring Direction: UniDirection<br>Regenerate Preview Cancel |

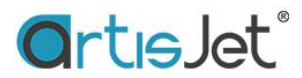

### 3. Actual templates position

Card template print position on the flat table

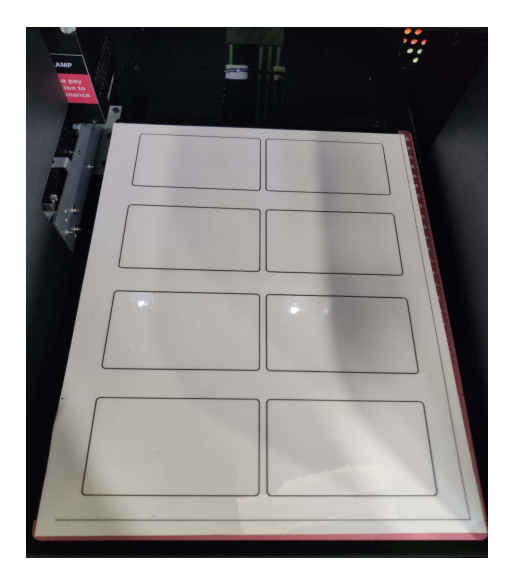

Golf balls template print position on the flat table

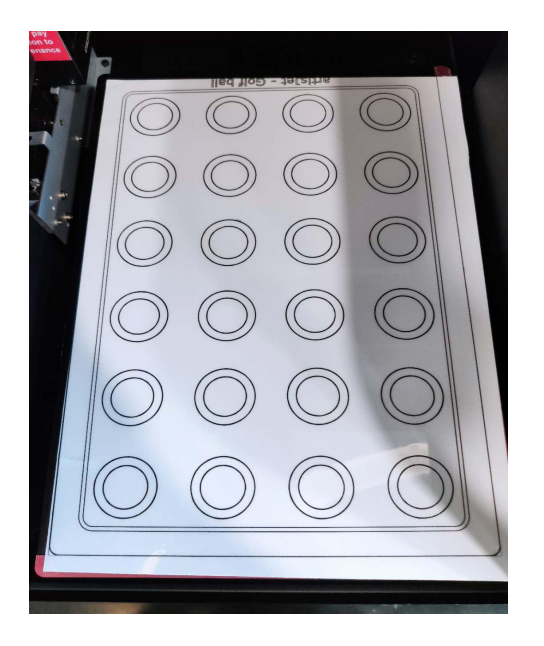

Card position on the template

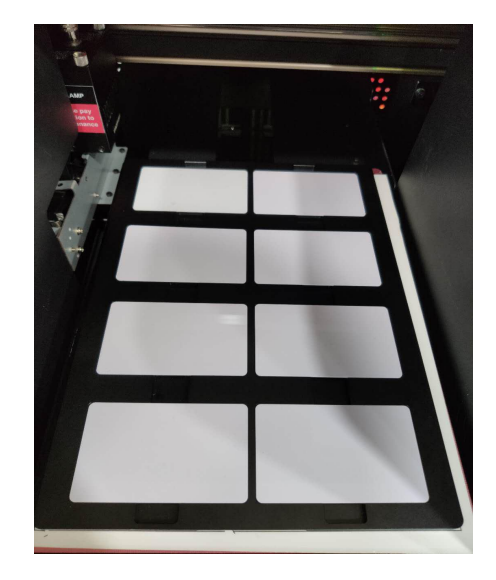

## Golf balls on the template

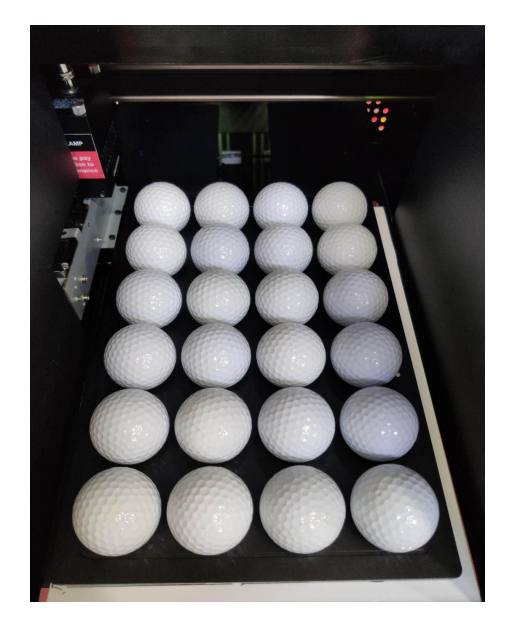

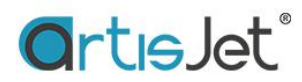

Pen template print position on the flat table

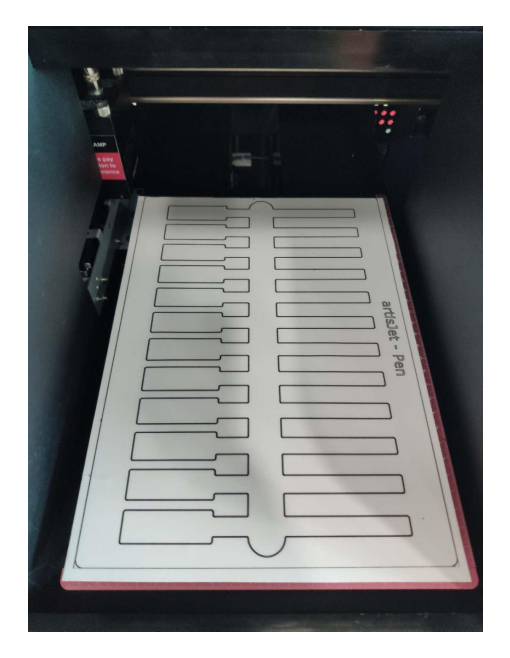

iPhone 11Pro Max& 11Pro template print position on the flat table

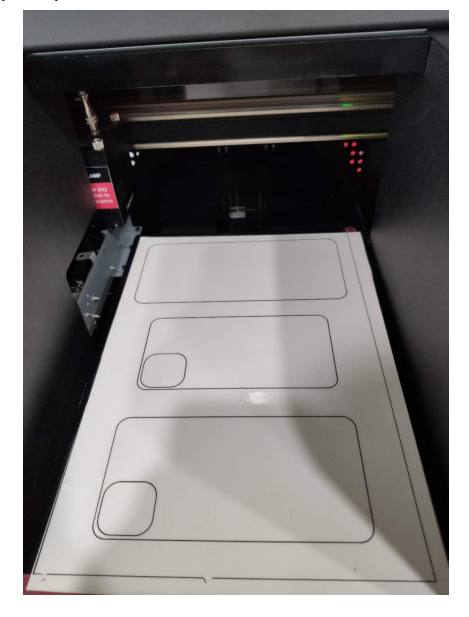

Pen on the template

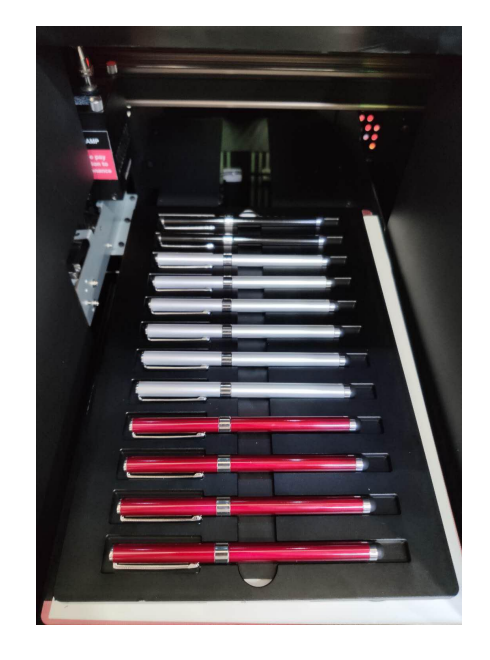

iPhone 11Pro Max& 11Pro on the template

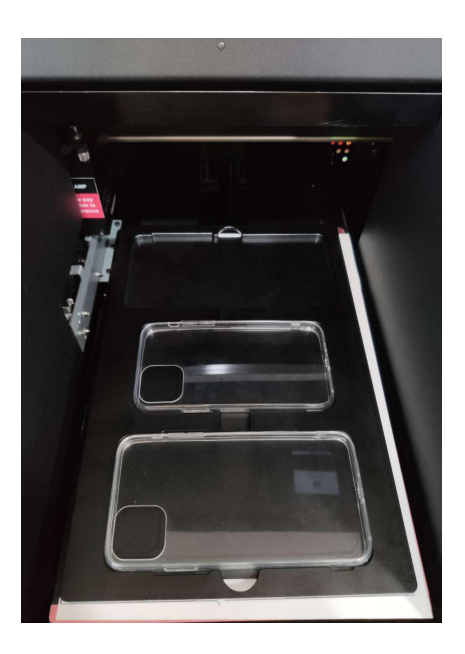

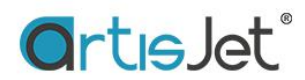

AirPods1&2 template print position on the flat table

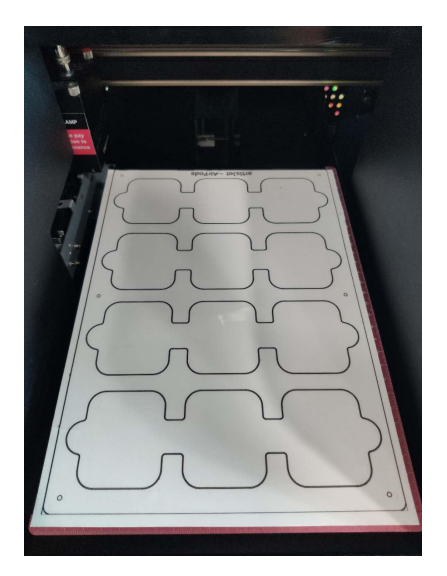

AirPods1&2 on the template

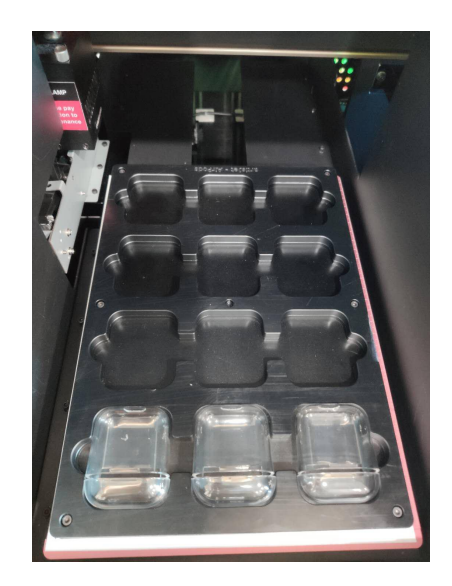

7 Sep 2020 artisJet Customer Care Center